# The Use of StudentDrive.net: Download - Learn -Share

#### How to Use the StudentDrive Website

Welcome to StudentDrive!

We are an academic resources portal designed to provide students, researchers, and educators with easy access to resources. Here, you can download e-books in PDF, DOC, PowerPoint presentation, and Excel sheet formats for free. You can also take online exams with our developed software.

### Member Guide: How to Upload/Share Resources on StudentDrive

- 1. Register: To get started, create an account:
  - Click on the Register button on the homepage navigation menu.
  - Fill in your details, including your name, email, and a secure password.
  - Verify your email address by clicking the link sent to your email.
  - Once verified, log in to your account.

#### 2. Login: Access your account by:

- Clicking on the Login button.
- Entering your registered email and password.
- Clicking the Login button to access your dashboard.
- 3. Upload Your Resources: Select your Institution and Department to upload your resources.
  - Provide a title and description for your material.
  - Choose the file format you wish to upload (PDF, DOC, PowerPoint, Excel).
  - Click **Submit** to share your resource with the community.
- 4. Edit and Delete Your Shared Resources: Manage the materials you have shared:
  - Go to your "Dashboard" and click on My Materials/Drive.
  - Find the resource you want to edit or delete.
  - Click Edit to update the title, description, or file.
  - Click **Delete** to remove the resource from the platform.

## Downloaded From StudentDrive.net

## Guest Guide: How to Contribute to StudentDrive

You can contribute in three ways:

1. **Share Your Course Resources**: Upload your course materials using the Student-Share page via [Student-Share](https://studentdrive.net/student-share).

2. **Report Errors and Bugs**: Help us improve the platform by identifying and reporting any errors or bugs via [Contact Us](https://studentdrive.net/contact).

3. Write a Blog Post: Share your knowledge and experiences by authoring a blog post.

## How to Easily Download Academic Resources

#### 1. Register/Login:

- If you don't have an account, register by clicking on the registration button.
- If you are already a registered member, click on Login.

#### 2. Download:

- Navigate through the PDF you want to download and click on the **Download** button.
- On the PDF page, you'll see a downward arrow button to download.

Read PDFs on StudentDrive:

- Browse or search for the PDF you need.

## How to Take E-Learning Exams

Test your knowledge with our e-learning exams:

- Go to the *E-Learning Exam* section.
- Each material or resource has associated questions based on the content you have read.

### Thank you for using StudentDrive!

**Remember**: StudentDrive is a collaborative project aimed at enhancing education by providing unlimited access to educational resources. Students, researchers, and educators can freely download, use, and contribute materials, fostering a rich learning environment for everyone.

For further assistance or inquiries, visit our Help Center or email us at info@studentdrive.net

Join StudentDrive today and empower your educational journey!

## Downloaded From StudentDrive.net